# TefaStudio TUTORIAL

# SERVER UBUNTU 20.04 LTS SMS

# Tutorial Instalasi

# Server Ubuntu 20.04 LTS (Focal Fossa)

### Daftar isi modul

- 1. Persyaratan
- 2. Catatan Pendahuluan
- 3. Menginstal Sistem Dasar Ubuntu 20.04
- 4. Login Pertama
- 5. Dapatkan Hak Akses root
- 6. Instal SSH Server (Opsional)
- 7. Instal editor berbasis shell (Opsional)
- 8. Konfigurasi Jaringan
- 9. Daftar Pustaka

Tutorial ini menunjukkan penginstalan server dasar Ubuntu 20.04 LTS secara detail dengan banyak tangkapan layar. Tujuan dari panduan ini adalah untuk menunjukkan instalasi Ubuntu 20.04 LTS yang dapat digunakan sebagai dasar untuk tutorial Ubuntu kami yang lain di sini, seperti panduan konfigurasi server yang lain. Tutorial ini menggunakan cabang LTS yang mendapat pembaruan selama 5 tahun dari Ubuntu dan direkomendasikan untuk digunakan di server.

## 1. Persyaratan

Untuk menginstal Server Ubuntu, Anda memerlukan prasyarat berikut:

- Image ISO server Ubuntu 20.04, tersedia di sini: <u>https://releases.ubuntu.com/20.04/ubuntu-20.04-live-server-amd64.iso</u> (Untuk 64Bit Intel dan CPU AMD). Lihat di sini untuk unduhan Ubuntu lainnya: https://releases.ubuntu.com/20.04/
- Koneksi internet cepat disarankan karena pembaruan paket diunduh dari server Ubuntu selama instalasi.

## 2. Catatan Pendahuluan

Dalam tutorial ini, saya menggunakan nama host *server1.example.com* dengan alamat IP *192.168.0.100* dan gateway *192.168.0.1* Pengaturan ini mungkin berbeda untuk Anda, jadi Anda harus menggantinya jika perlu.

## 3. Menginstal Sistem Dasar Ubuntu 20.04

Masukkan CD / DVD / USB instalasi Ubuntu ke dalam sistem Anda dan boot dari itu. Ketika Anda menginstal OS di mesin virtual seperti yang akan saya lakukan di sini, maka Anda harus dapat memilih file ISO yang diunduh sebagai sumber untuk drive CD / DVD di VMWare dan Virtualbox tanpa harus membakarnya di CD terlebih dahulu. Mulai server atau mesin virtual, itu akan mem-boot sistem dan memulai penginstalan.

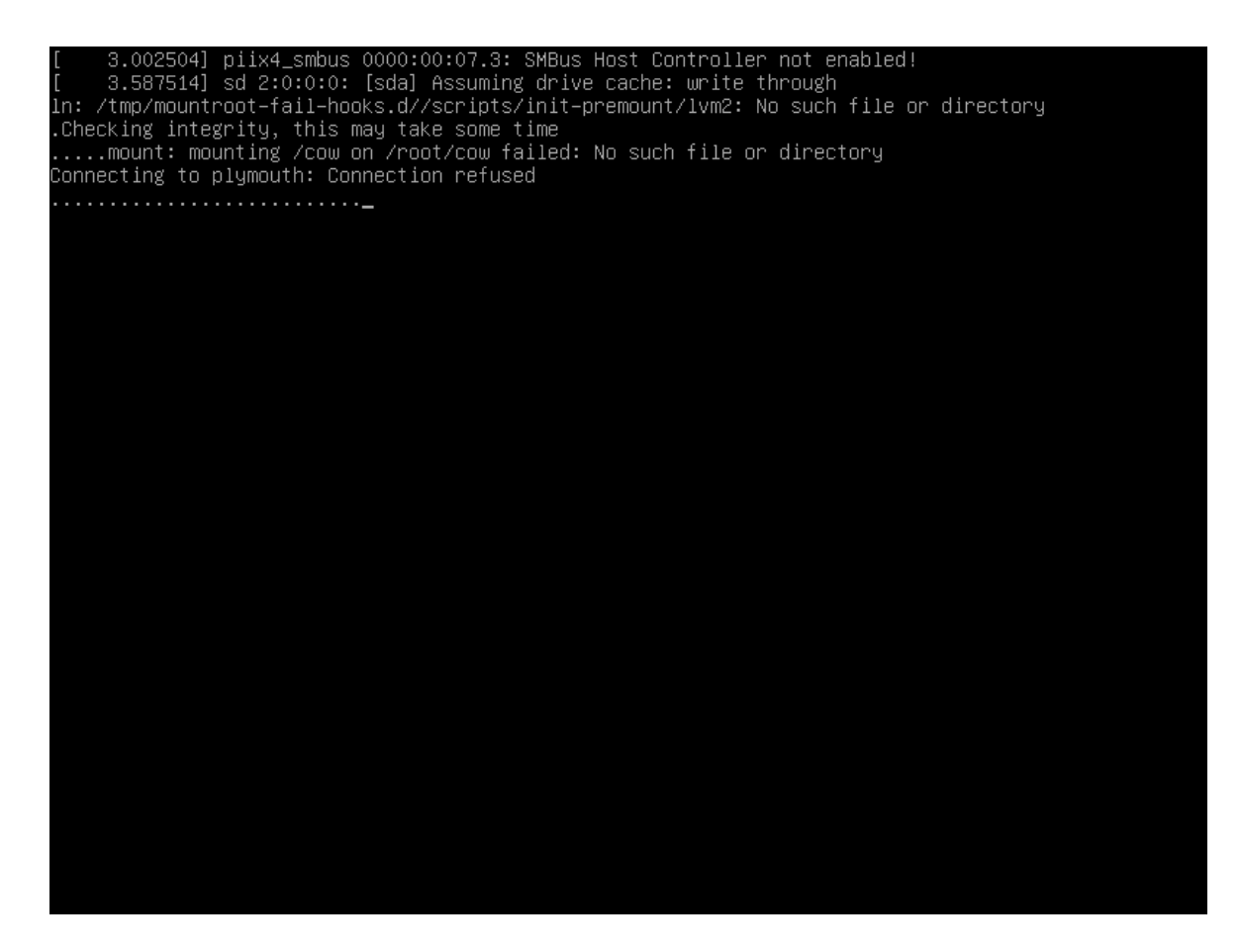

Layar pertama instalasi Ubuntu akan menampilkan pemilihan bahasa. Pilih bahasa Anda untuk proses instalasi:

Di layar berikutnya, Anda dapat memilih tata letak keyboard. Keyboard bahasa Inggris dipakai bagi banyak pengguna. pilih "Done" di akhir layar dan tekan tombol "Enter", untuk melanjutkan ke langkah berikutnya.

| Willkommen! Bienvenue! Welcome! Добро пожаловать! Welkom!                                                                                                    | [ Help ]    |
|----------------------------------------------------------------------------------------------------|-------------|
| Use UP, DOWN and ENTER keys to select your language.                                                                                                    |             |
| Use UP, DOWN and ENTER keys to select your language.<br>[ English<br>[ Asturianu<br>[ Català<br>[ Hrvatski<br>[ Nederlands<br>[ Suomi<br>[ Français<br>[ Deutsch<br>[ Eλληνικά<br>[ Magyar<br>[ Latviešu<br>[ Norsk bokmål<br>[ Роlski<br>[ Русский<br>[ Еѕраñоl<br>[ Українська | <pre></pre> |

| Keyboard configuration                           |                                              | [ Help ]               |
|--------------------------------------------------|----------------------------------------------|------------------------|
| Please select your key<br>detect your layout aut | ooard layout below, or select<br>omatically. | "Identify keyboard" to |
| Layout:                                          | [ English (US)                               | ▼ ]                    |
| Variant:                                         | [ English (US)                               | ▼ ]                    |
|                                                  | [ Identify keyboard ]                        |                        |
|                                                  |                                              |                        |
|                                                  |                                              |                        |
|                                                  |                                              |                        |
|                                                  |                                              |                        |
|                                                  |                                              |                        |
|                                                  |                                              |                        |
|                                                  |                                              |                        |
|                                                  | [ <u>D</u> one ]<br>[Back ]                  |                        |

Proses instalasi Ubuntu sekarang menunjukkan kartu jaringan mana yang terdeteksi di server. Nama perangkat jaringan yang diberikan secara otomatis adalah ens33. Alamat IPv4 telah ditetapkan secara otomatis melalui DHCP. Saya akan mengubahnya nanti ke alamat IP static ketika sistem dasar telah diinstal. Jika jaringan Anda tidak memiliki server DHCP, Anda dapat memasukkan alamat IP static sekarang dengan memilih kartu jaringan (done).

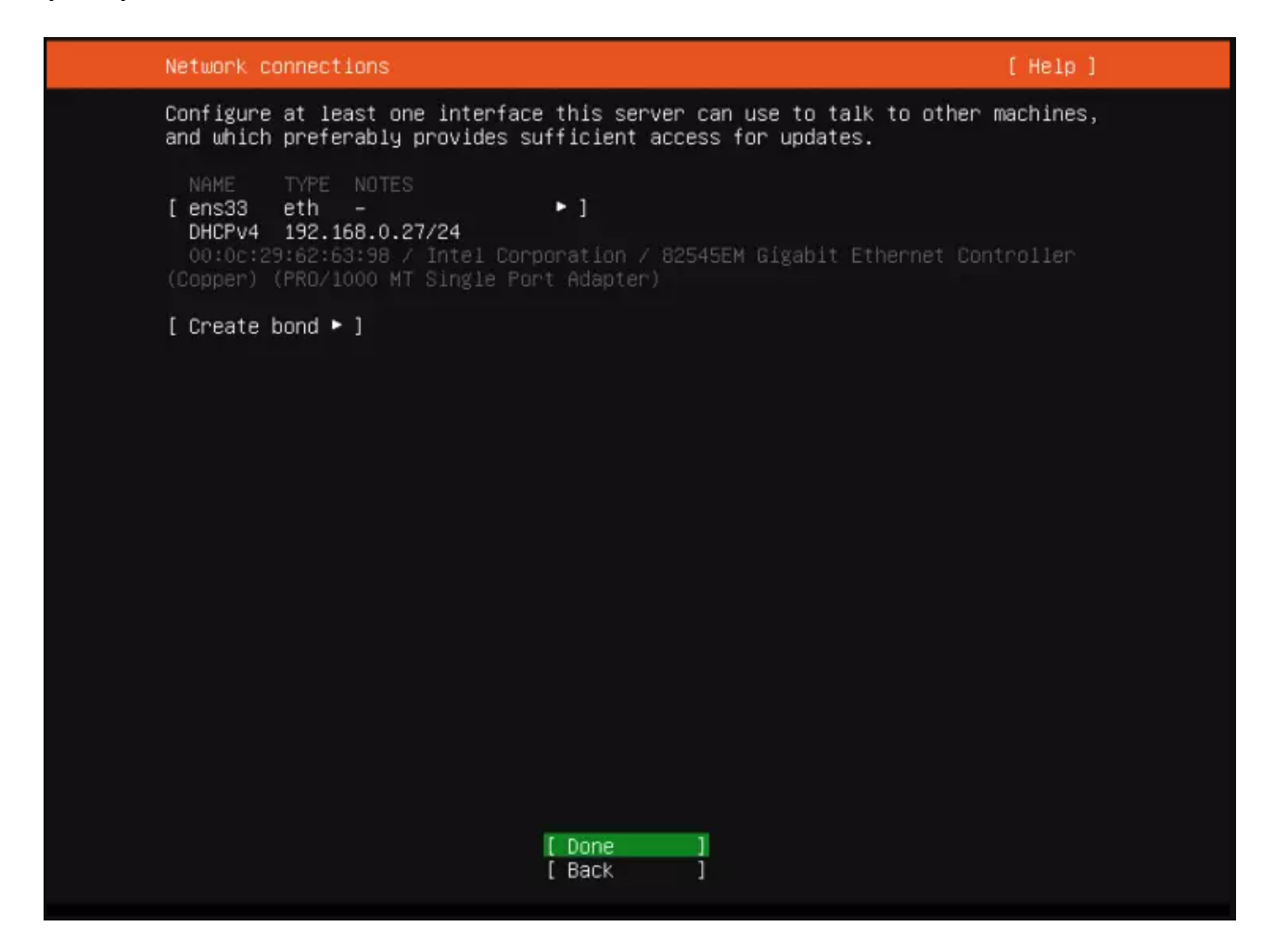

Sekarang Anda dapat mengatur alamat server proxy jika proxy diperlukan untuk mengakses internet. Dalam kasus saya, tidak ada proxy yang diperlukan, jadi saya cukup memilih "Done" untuk melanjutkan ke langkah penginstalan berikutnya.

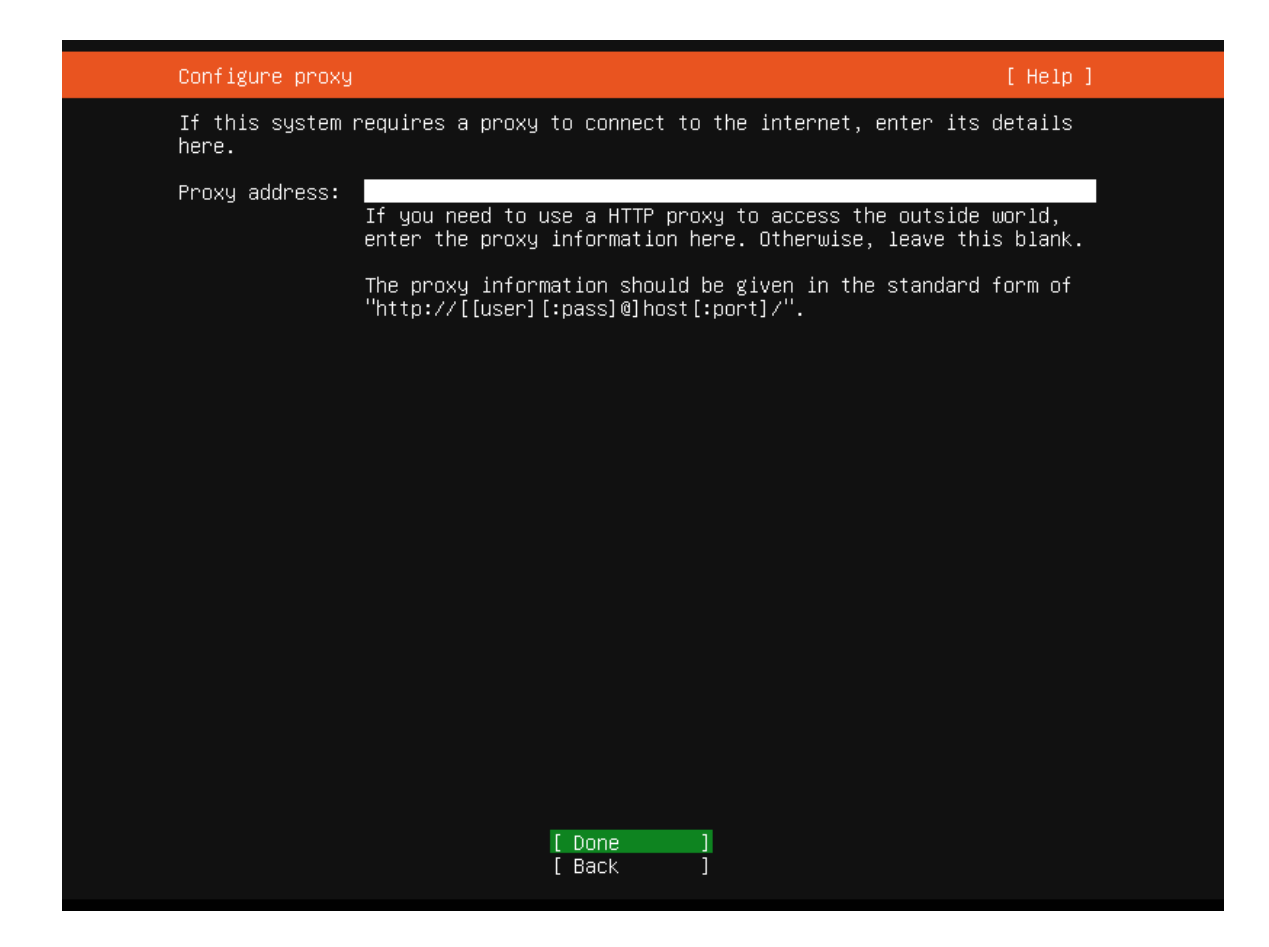

Di sini Anda dapat memilih dari mana pembaruan server mirror Ubuntu dan file instalasi akan diunduh. Saya akan tetap menggunakan default dan lanjut ke penginstalan berikutnya.

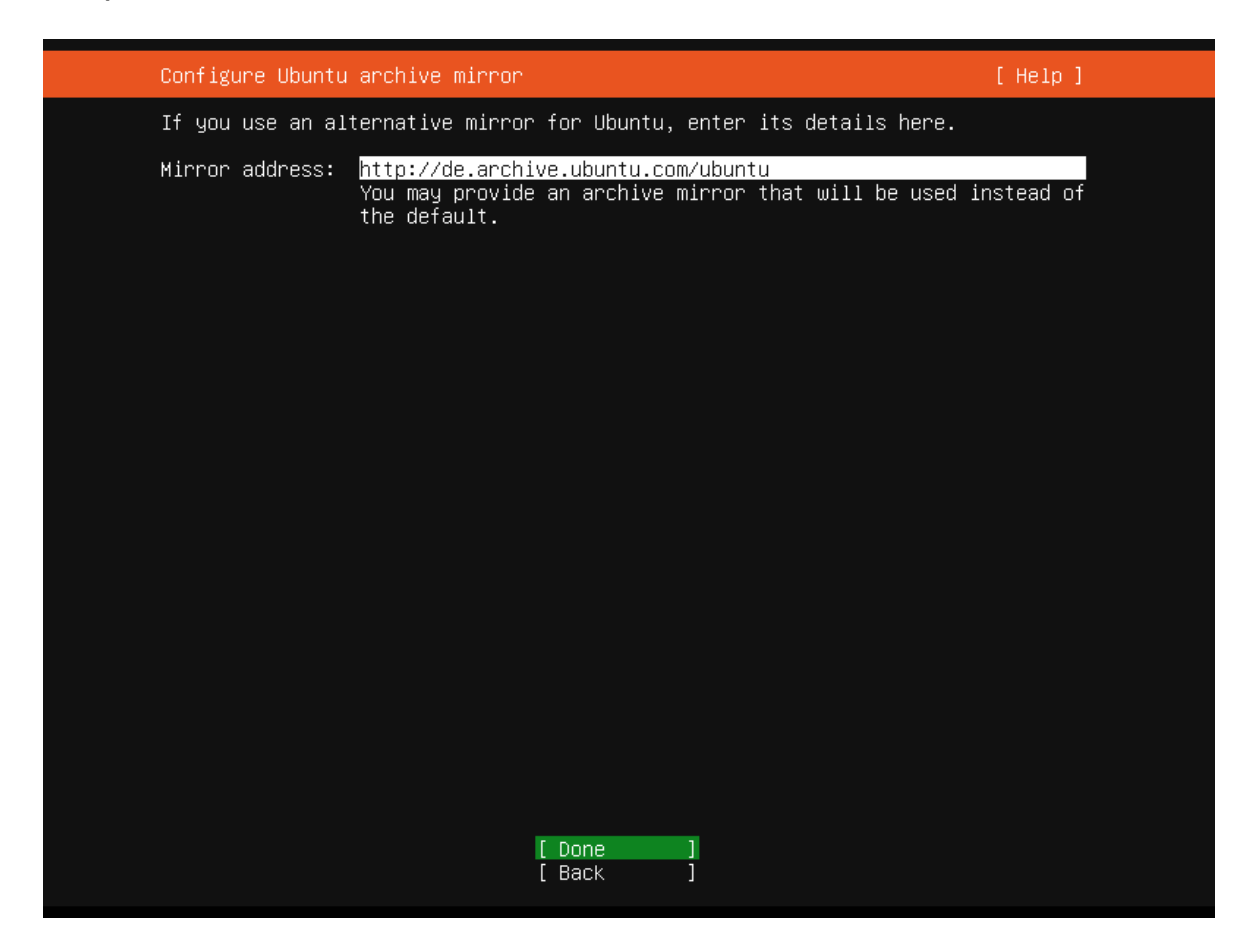

instalasi server Ubuntu sekarang menunjukkan harddisk yang telah dideteksi di server. Disk instalasi adalah HD 40GB di /dev/sda di sini. Saya akan memilih untuk menggunakan seluruh disk untuk instalasi Ubuntu saya. Jika Anda memerlukan layout khusus yang terdiri dari beberapa partisi, pilih "Custom storage layout" dan buat partisi sesuai kebutuhan.

| Guided storage configuration                               | [Help] |
|------------------------------------------------------------|--------|
| Configure a guided storage layout, or create a custom one: |        |
| (X) Use an entire disk                                     |        |
| [ /dev/sda local disk 40.000G ▼ ]                          |        |
| [] Set up this disk as an LVM group                        |        |
| [] Encrypt the LVM group with LUKS                         |        |
| Passphrase:                                                |        |
| Confirm passphrase:                                        |        |
| ( ) Custom storage layout                                  |        |
|                                                            |        |
|                                                            |        |
|                                                            |        |
|                                                            |        |
|                                                            |        |
|                                                            |        |
| [ <u>D</u> one ]<br>[ Back ]                               |        |

Proses instalasi berikutnya menunjukkan konfigurasi penyimpanan default di bawah ini. Ini terdiri dari partisi bios\_grub 1MB ditambah satu / partisi besar yang akan berisi instalasi sistem operasi. Pilih "Done" untuk melanjutkan ke proses berikutnya.

| Storage configur                                      | ation                                |                                     |                                                | [Help] |
|-------------------------------------------------------|--------------------------------------|-------------------------------------|------------------------------------------------|--------|
| FILE SYSTEM SUMM                                      | ARY                                  |                                     |                                                |        |
| MOUNT POINT<br>[ /                                    | SIZE TYPE<br>39.997G new ext4        | DEVICE TYPE<br>new partition of     | local disk ▶ ]                                 |        |
| AVAILABLE DEVICE                                      | s                                    |                                     |                                                |        |
| No available c                                        | evices                               |                                     |                                                |        |
| [ Create softwar<br>[ Create volume                   | e RAID (md) ▶ ]<br>group (LVM) ▶ ]   |                                     |                                                |        |
| USED DEVICES                                          |                                      |                                     |                                                |        |
| DEVICE<br>[/dev/sda<br>partition 1 r<br>partition 2 r | ew, bios_grub<br>ew, to be formatted | TYPE<br>local<br>d as ext4, mounted | SIZE<br>disk 40.000G<br>1.000M<br>at / 39.997G | • ]    |
|                                                       |                                      |                                     |                                                |        |
|                                                       |                                      |                                     |                                                |        |
|                                                       |                                      | Done l                              |                                                |        |
|                                                       | [ F<br>[ E                           | Reset ]<br>Back ]                   |                                                |        |

Sebelum penginstalan dimulai, Instalasi Ubuntu meminta untuk mengkonfirmasi partisi. Tekan tombol "Tab" sampai opsi "Continue" disorot dengan warna merah, lalu tekan "Enter" untuk melanjutkan.

| FILE SYSTEM SUMMARY<br>MOUNT POINT SIZE TYPE DEVICE TYPE<br>[ / 39.997G new ext4 new partition of local disk ▶ ]                   |  |
|----------------------------------------------------------------------------------------------------|--|
| MOUNT POINT SIZE TYPE DEVICE TYPE<br>[/ 39.997G new ext4 new partition of local disk ▶ ]                                           |  |
|                                                                                                    |  |
| AVAILABLE DEVICES                                                                                                    |  |
| No available devices                                                                                                    |  |
| Confirm destructive action ——————————                                                                                              |  |
| Selecting Continue below will begin the installation process and result in the loss of data on the disks selected to be formatted. |  |
| You will not be able to return to this or a previous screen once the installation has started.                                     |  |
| Are you sure you want to continue?                                                                                                 |  |
| [ No ]<br>[ Continue ]                                                                                                    |  |
|                                                                                                    |  |
|                                                                                                    |  |
| [Done]<br>[Reset]<br>[Back]                                                                                                    |  |

Sekarang saatnya mengatur nama server (nama host) dan nama pengguna dan kata sandi administrator. Saya akan memilih nama pengguna 'administrator' di sini hanya sebagai contoh, harap gunakan nama lain dan lebih aman di pengaturan asli Anda. Pengguna shell Ubuntu yang kita buat pada langkah ini memiliki izin sudo, artinya ia dapat mengatur sistem dan menjadi pengguna root melalui sudo.

| Profile setup                                              | [ Help ]                                                                                                    |
|------------------------------------------------------------|----------------------------------------------------------------------------------------------------|
| Enter the username and<br>configure SSH access or<br>sudo. | password you will use to log in to the system. You can<br>n the next screen but a password is still needed for |
| Your name:                                                 | tefastudio                                                                                                    |
| Your server's name:                                        | server1<br>The name it uses when it talks to other computers.                                                  |
| Pick a username:                                           | administrator                                                                                                  |
| Choose a password:                                         | жжжжжжж                                                                                                    |
| Confirm your password:                                     | *****                                                                                                    |
|                                                            |                                                                                                    |
|                                                            |                                                                                                    |
|                                                            |                                                                                                    |
|                                                            |                                                                                                    |
|                                                            |                                                                                                    |
|                                                            | [ Done ]                                                                                                    |

Sebagian besar server Linux dikelola melalui jaringan menggunakan SSH. Pada langkah ini, penginstal Ubuntu dapat menginstal server SSH secara langsung. Pilih kotak centang "Instal OpenSSH Server" dan lanjutkan ke langkah berikutnya.

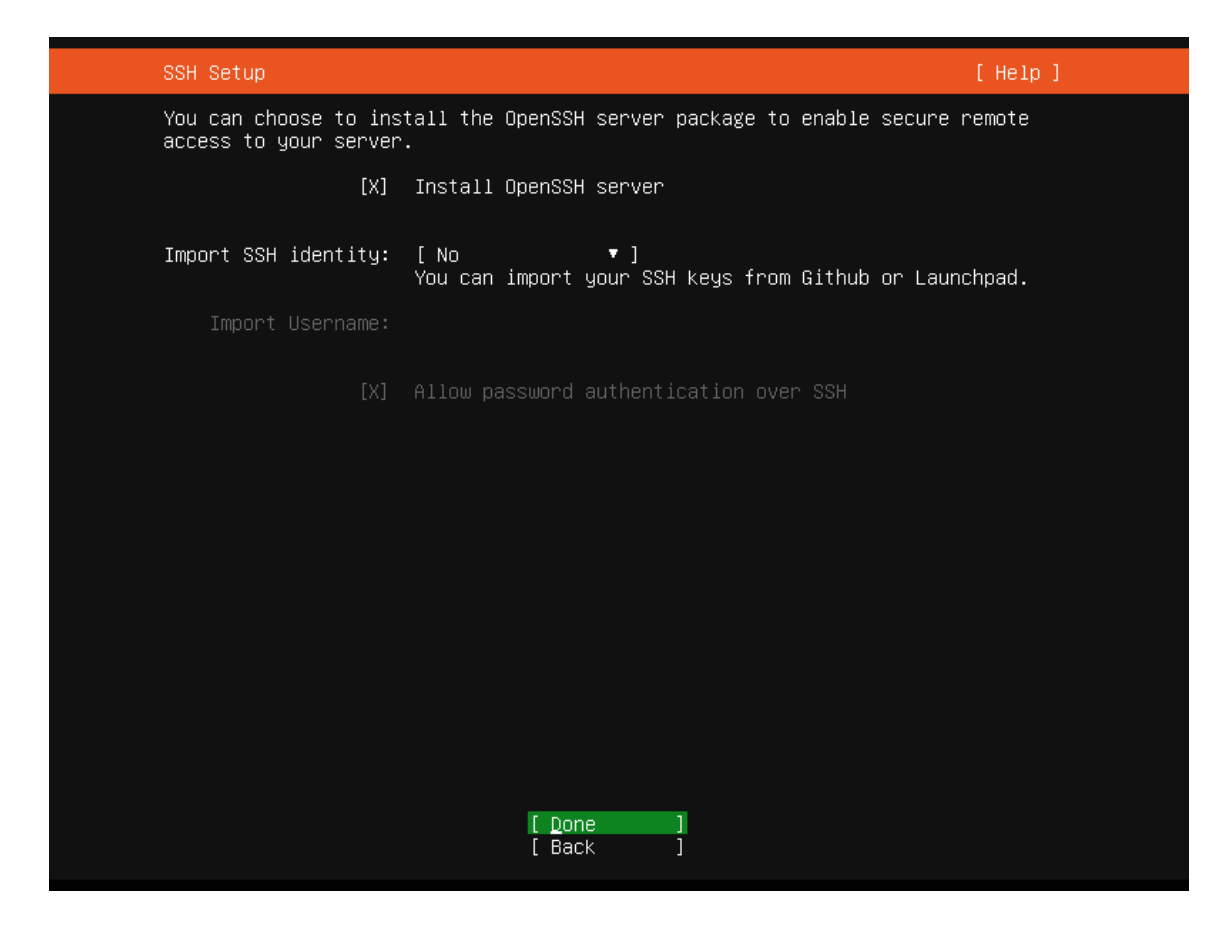

Pada langkah ini, Anda dapat melakukan prainstal layanan yang biasa digunakan melalui Snap installer. Saya tidak memilih layanan apa pun di sini karena tujuan dari panduan ini adalah untuk menginstal sistem dasar minimal. Anda dapat menginstal layanan melalui apt atau snap kapan saja nanti.

| Featured Server Snaps                                                                                                    | [ Не1р                                                                                                    | ] |
|----------------------------------------------------------------------------------------------------|----------------------------------------------------------------------------------------------------|---|
| These are popular snaps<br>press ENTER to see more<br>available.                                                                                                    | in server environments. Select or deselect with SPACE,<br>details of the package, publisher and versions                                                                                                    |   |
| <pre>[ ] microk8s<br/>[ ] nextcloud<br/>[ ] wekan<br/>[ ] kata-containers<br/>[ ] docker<br/>[ ] canonical-livepatch<br/>[ ] rocketchat-server<br/>[ ] mosquitto<br/>[ ] etcd<br/>[ ] powershell<br/>[ ] etcd<br/>[ ] powershell<br/>[ ] stress-ng<br/>[ ] wormhole<br/>[ ] aws-cli<br/>[ ] goggle-cloud-sdk<br/>[ ] slcli<br/>[ ] doct1<br/>[ ] conjure-up<br/>[ ] minidlna-escoand<br/>[ ] postgresql10<br/>[ ] heroku<br/>[ ] keepalived<br/>[ ] prometheus<br/>[ ] juju</pre> | Kubernetes for workstations and appliances<br>Nextcloud Server - A safe home for all your data<br>Open-Source kanban<br>Lightweight virtual machines that seamlessly plug int<br>Docker container runtime<br>Canonical Livepatch Client<br>Group chat server for 100s, installed in seconds.<br>Eclipse Mosquitto MQTT broker<br>Resilient key-value store by CoreOS<br>PowerShell for every system!<br>A tool to load, stress test and benchmark a computer<br>get things from one computer to another, safely<br>Universal Command Line Interface for Amazon Web Servi<br>Command-line interface for Google Cloud Platform prod<br>Python based SoftLayer API Tool.<br>DigitalOcean command line tool<br>Package runtime for conjure-up spells<br>server software with the aim of being fully compliant<br>PostgreSQL is a powerful, open source object-relation<br>CLI client for Heroku<br>High availability VRRP/BFD and load-balancing for Lin<br>The Prometheus monitoring system and time series data<br>Simple, secure and stable devops. Juju keeps complexi |   |

instalasi Ubuntu sekarang melanjutkan penginstalan berdasarkan pengaturan yang telah kami pilih.

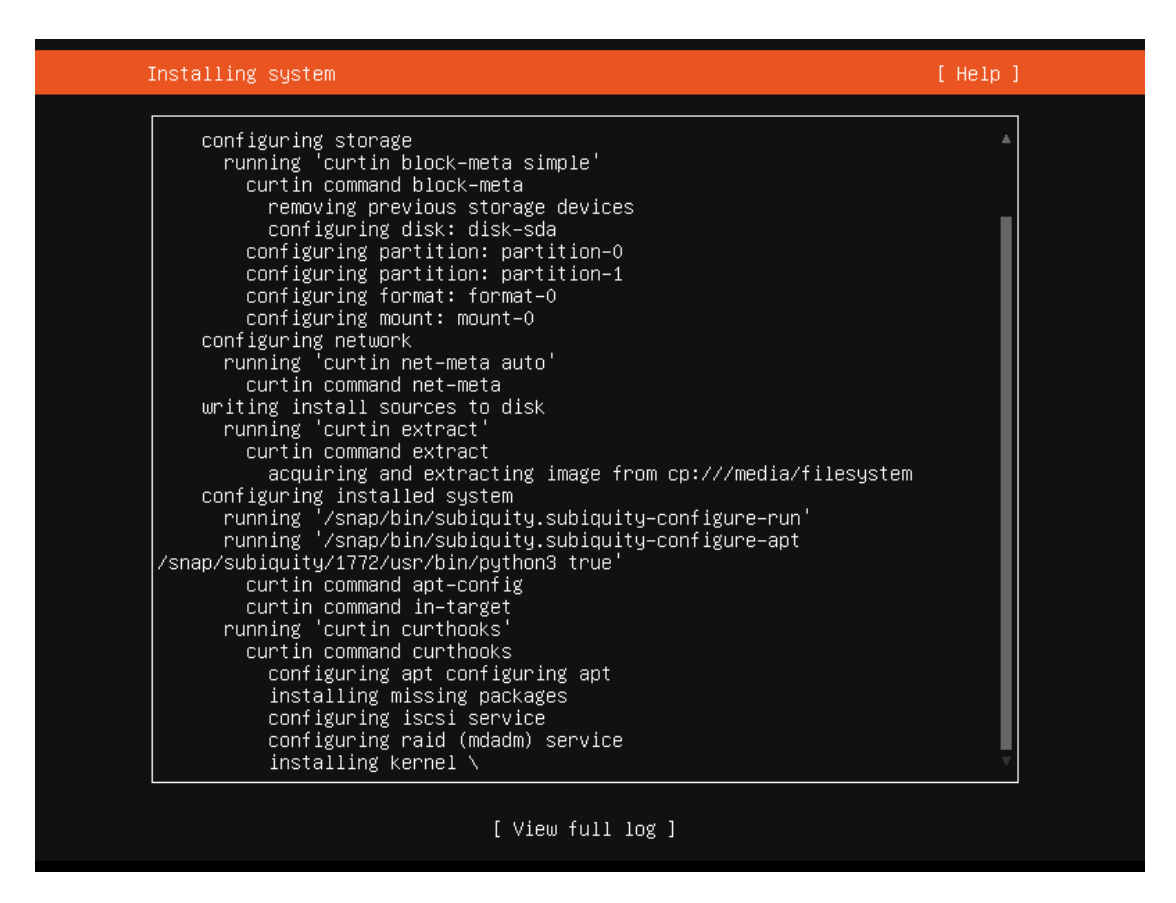

Instalasi Ubuntu berhasil diselesaikan. Pilih "Reboot" untuk mem-boot server ke sistem Ubuntu 20.04 yang baru diinstal.

| Installation complete!                                                                                                    | [Help] |
|----------------------------------------------------------------------------------------------------|--------|
| Finished install!<br>running '/snap/bin/subiquity.subiquity-configure-apt<br>/snap/subiquity/1772/usr/bin/python3 true'<br>curtin command apt-config<br>curtin command in-target<br>running 'curtin curthooks'<br>curtin command curthooks<br>configuring apt configuring apt<br>installing missing packages<br>configuring raid (mdadm) service<br>installing kernel<br>setting up swap<br>apply networking config<br>writing etc/fstab<br>configuring multipath<br>updating packages on target system<br>configuring pollinate user-agent on target<br>updating initramfs configuration<br>finalizing installation<br>running 'curtin hook'<br>curtin command hook<br>executing late commands<br>final system configuration<br>configuring cloud-init<br>installing openssh-server<br>restoring apt configuration<br>downloading and installing security updates<br>copying logs to installed system |        |
|                                                                                                    |        |

Instalasi dasar sudah selesai sekarang. Pada bab berikutnya, saya akan menjelaskan konfigurasi alamat jaringan statis dan menginstal editor teks berbasis shell untuk mengedit file konfigurasi.

### 4. Login Pertama

Sekarang login di shell (atau dari jarak jauh dengan SSH) di server sebagai pengguna "administrator". Nama pengguna mungkin berbeda jika Anda memilih nama yang berbeda pada saat penginstalan.

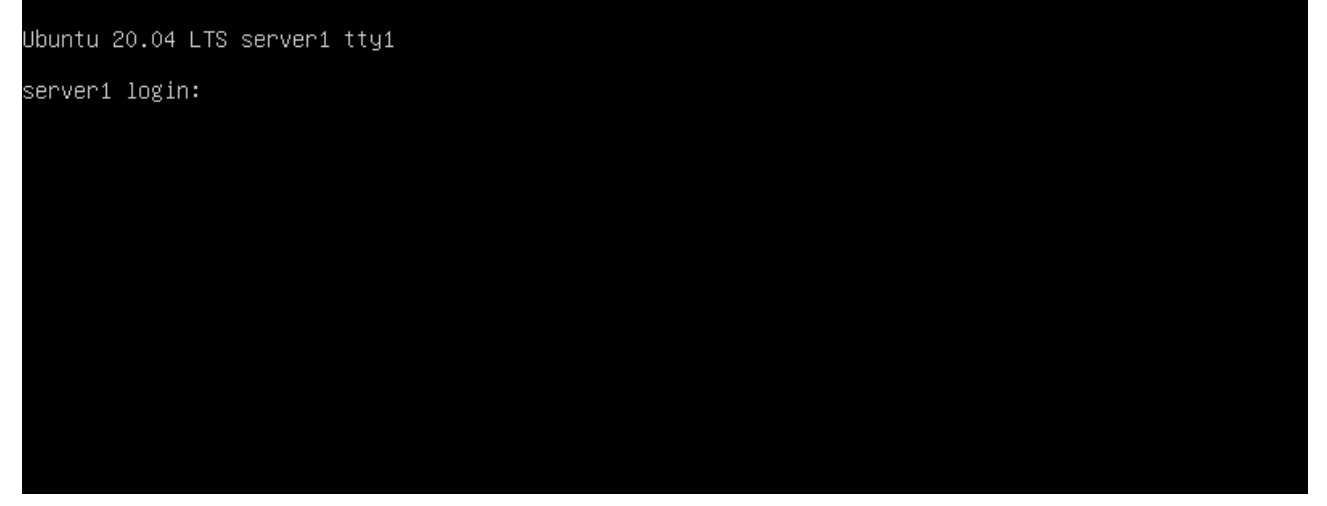

Berhasil Masuk ke Server Ubuntu 20.04.

| Ubuntu 20.04 LTS server1 tty1                                                                                                    |
|----------------------------------------------------------------------------------------------------|
| server1 login: administrator<br>Password:<br>Welcome to Ubuntu 20.04 LTS (GNU/Linux 5.4.0–28–generic x86_64)                                                                                                    |
| <pre>* Documentation: https://help.ubuntu.com<br/>* Management: https://landscape.canonical.com<br/>* Support: https://ubuntu.com/advantage</pre>                                                                                                    |
| System information as of Sun 03 May 2020 08:24:05 AM UTC                                                                                                    |
| System load:       0.48         Usage of /:       10.6% of 39.12GB         Memory usage:       10%         Swap usage:       0%         Processes:       145         Users logged in:       0         IPv4 address for ens33:       192.168.0.27         IPv6 address for ens33:       2003:e1:bf10:5300:20c:29ff:fe62:6398 |
| 0 updates can be installed immediately.<br>O of these updates are security updates.                                                                                                    |
| Last login: Sun May 3 08:19:28 UTC 2020 on tty1<br>administrator@server1:~\$ _                                                                                                    |
|                                                                                                    |

### 5. Dapatkan Hak Akses root

Setelah reboot, Anda dapat login dengan nama pengguna yang Anda buat sebelumnya (misalnya *administrator*). Karena kita harus menjalankan semua langkah dari tutorial ini dengan hak akses root, kita dapat menambahkan semua perintah dalam tutorial ini dengan string *sudo*, atau kita menjadi root sekarang dengan mengetik:

sudo -s

Anda dapat mengaktifkan login root dengan menjalankan:

```
sudo passwd root
```

Dan buat root password. Anda kemudian dapat langsung masuk sebagai root.

### 6. Instal SSH Server (Opsional)

Jika Anda tidak memilih untuk menginstal server OpenSSH selama instalasi sistem di atas, Anda dapat melakukannya sekarang:

sudo apt-get -y install ssh openssh-server

Mulai sekarang Anda dapat menggunakan Client SSH seperti <u>PuTTY</u> dan terhubung dari workstation Anda ke server Ubuntu 20.04 (Focal Fosset) Anda.

### 7. Instal editor berbasis shell (Opsional)

Di sini kami akan menginstal dua editor berbasis teks. Editor Nano lebih mudah digunakan untuk pemula sementara yang lain lebih suka editor vi / vim. Program vi default memiliki beberapa kekurangan di Ubuntu dan Debian; untuk memperbaikinya, kami menginstal vim-nox :

```
sudo apt-get -y install nano vim-nox
```

## 8. Konfigurasi Jaringan

Karena instalasi Ubuntu telah mengkonfigurasi sistem kami untuk mendapatkan pengaturan jaringannya melalui DHCP, kami dapat mengubahnya sekarang karena server harus memiliki alamat IP statis. Jika Anda ingin mempertahankan konfigurasi jaringan berbasis DHCP, lewati bab ini. Di Ubuntu 20.04, jaringan dikonfigurasi dengan Netplan dan file konfigurasinya adalah */etc/netplan/01-netcfg.yaml*. File konfigurasi jaringan lama */etc/network/interfaces* tidak digunakan lagi. Edit */etc/netplan/00-installer-config.yaml* dan sesuaikan dengan kebutuhan Anda (dalam contoh konfigurasi ini saya akan menggunakan alamat IP *192.168.0.100* dan server DNS *8.8.4.4*, *8.8.8.8*. Buka file konfigurasi jaringan dengan nano:

sudo nano /etc/netplan/00-installer-config.yaml

Server menggunakan DHCP tepat setelah penginstalan; file antarmuka akan terlihat seperti ini:

```
# This is the network config written by 'subiquity'
network:
   ethernets:
    ens33:
        dhcp4: true
   version: 2
```

Untuk menggunakan alamat IP statis 192.168.0.100, saya akan mengubah file agar terlihat seperti ini sesudahnya:

```
# This file describes the network interfaces available on your system
# For more information, see netplan(5).
network:
version: 2
renderer: networkd
ethernets:
ens33:
    dhcp4: no
    dhcp6: no
    addresses: [192.168.0.100/24]
    gateway4: 192.168.0.1
    nameservers:
    addresses: [8.8.8,8.8.4.4]
```

**PENTING** : Indentasi garis penting, tambahkan garis seperti yang ditunjukkan di atas. Kemudian restart jaringan Anda untuk menerapkan perubahan:

```
sudo netplan generate
sudo netplan apply
```

Kemudian edit / etc / hosts.

sudo nano /etc/hosts

### Buatlah menjadi seperti ini:

127.0.0.1 localhost 192.168.0.100 server1.example.com server1

```
# The following lines are desirable for IPv6 capable hosts
::1 localhost ip6-localhost ip6-loopback
ff02::1 ip6-allnodes
ff02::2 ip6-allrouters
```

Sekarang, kami akan mengubah nama host mesin kami sebagai berikut:

sudo echo server1 > /etc/hostname
sudo hostname server1

Perintah pertama menetapkan nama host "server1" di file /etc/hostname. File ini dibaca oleh sistem pada saat boot. Perintah kedua menetapkan nama host di sesi saat ini sehingga kita tidak perlu memulai ulang server untuk menerapkan nama host. Sebagai alternatif dari dua perintah di atas, Anda dapat menggunakan perintah hostnamectl yang merupakan bagian dari paket systemd.

sudo hostnamectl set-hostname server1

### Setelah itu, jalankan:

hostname hostname -f

Perintah pertama mengembalikan nama host pendek sedangkan perintah kedua menunjukkan nama domain yang memenuhi syarat (fqdn):

```
root@server1:/home/administrator# hostname
server1
root@server1:/home/administrator# hostname -f
server1.example.com
root@server1:/home/administrator#
```

Jika Anda ingin menyesuaikan tata letak keyboard server, jalankan perintah ini:

sudo dpkg-reconfigure keyboard-configuration

Selamat! Sekarang kita memiliki pengaturan server Ubuntu 20.04 dasar yang memberikan dasar yang kuat untuk semua jenis pengaturan Server Ubuntu.

### 9. Daftar Pustaka

http://www.google.com http://www.howtoforge.com